| 1、點選首頁左方區塊下方"立即申請會員帳號"                                                                                                    |                                                                                                    |  |  |  |
|----------------------------------------------------------------------------------------------------|----------------------------------------------------------------------------------------------------|--|--|--|
| 定定正正正に欠       會員帳號登入     車號查詢       會員帳號     車號查詢       會員帳號     電見帳號       會員密碼     忘記帳號 忘記空碼       記住帳號     忘記帳號 忘記空碼       公     公       公本     立即申請會員帳號       登入車號重詞/香具帳號,可立即使用個人化     重約、儲值、繳費等服務 | <ul> <li>● 空員感蟄登人 ● 服務速数 English ●</li> <li>● ごろの 申辦銀行自動儲值 通行費打9折</li> <li>● ごろの 申辦銀行自動儲值 通行費打9折</li> <li>● ごろの ● 「「「」」」」</li> <li>● ごろの ● 「「」」」</li> <li>● ごろの ● 「」」</li> <li>● ごろの ● 「」」</li> <li>● ごろの ● 「」</li> <li>● ごろの ● 「」</li> <li>● ごろの ● 「」</li> <li>● ごろの ● 「」</li> <li>● ごろの ● 「」</li> <li>● ごろの ● 「」</li> <li>● ごろの ● 「」</li> <li>● ごろの ● 「」</li> <li>● ごろの ● ● ● ● ● ● ● ● ● ● ● ● ● ● ● ● ● ● ●</li></ul> |  |  |  |
| 2、請依序填入畫面中所需資訊,填寫完畢後按"下一步"                                                                                                    |                                                                                                    |  |  |  |
| <ul> <li>填入身分證字號或選其他填寫證號,系統會自動驗證該證號有無申請過會員帳號</li> <li>填入帳號,系統會自動驗證該帳號有無申請過會員帳號</li> </ul>                                                                                                    |                                                                                                    |  |  |  |
| ● 記付安식进找し杆盘阅订返进日                                                                                                    | 电收版游标款以及总松准保承                                                                                                    |  |  |  |
|                                                                                                    |                                                                                                    |  |  |  |
| 會員帳號申請                                                                                                    |                                                                                                    |  |  |  |
| 1.帳號資料                                                                                                    | 2.信箱驗證 3.申請結果                                                                                                    |  |  |  |
|                                                                                                    | ● 身份證字號 ◎ 其他                                                                                                    |  |  |  |
| *身分證字號或統一編號                                                                                                    | 本國人請輸入身分證字號                                                                                                    |  |  |  |
| ·····································                                                                                                    |                                                                                                    |  |  |  |
|                                                                                                    | ************************************                                                                                                    |  |  |  |
| * 姓名                                                                                                    |                                                                                                    |  |  |  |
| * 行動電記                                                                                                    | fi                                                                                                    |  |  |  |
| * 電子信報                                                                                                    | 使用免費信箱可能無法收到驗證碼                                                                                                    |  |  |  |
| * 檢核碼                                                                                                    | 請點選 汽車(可點擊 C 重新產生)                                                                                                    |  |  |  |
|                                                                                                    | 🛩 🕖 📍 上 🔊 🥑                                                                                                    |  |  |  |
|                                                                                                    | □ 我已詳盡閱讀遠通電收服務條款以及隱私權政策                                                                                                    |  |  |  |

## 3、系統會寄送驗證信到帳號申請人登記的 e-mail,收到信輸入驗證碼 會員帳號申請 2.信箱驗證 1.帳號資料 3.申請結果 感謝您的申請,已寄出驗證信 請於24小時內至您的電子信箱完成驗證。 t.te (信政(百和) 請輸入聯盟信中的認證碼或點擊放用連結 植核碼 重新寄送 驗證信內容 歡迎您申請帳號,請點選以下認證連結,完成帳號啟用。 https://www.fetc.net.tw/UX/UX0403SmartIDCreate/UX040302ValidateEmail?verifyCode=a7544c58-e64e-42ef-ae1c-4264fdb0e128&smartAccount=2MOaky1W-80f5sPrJfcspw2 驗證碼:\_\_\_\_\_ 提醒您:您必需點選連結完成電子信箱認證,帳號才可啟用。 若您沒有申請帳號,請直接忽略這封信。 有任何問題歡迎致電遠通電收客戶服務專線02-77161998 謝謝。 驗證成功畫面 會員帳號申請 3.申請結果 1.帳號資料 2.信箱驗證

恭喜您!帳號驗證已成功。

立即登入

新增車號(1.新增名下車輛、2.新增其他車輛)

| 旅客下的軍轉<br>時立即點擊下方【新增軍轉】加入您的愛車<br>新增名下車輛<br>新增其他車輛                              |  |  |  |  |  |
|--------------------------------------------------------------------------------|--|--|--|--|--|
| 您名下的車輛                                                                         |  |  |  |  |  |
| 時立即點擊下方【新增車輛】加入您的愛車<br>新增名下車輛<br>新增其他車輛                                        |  |  |  |  |  |
| 新增名下車輛<br>新増其他車輛                                                               |  |  |  |  |  |
| 新增其他車輛                                                                         |  |  |  |  |  |
|                                                                                |  |  |  |  |  |
|                                                                                |  |  |  |  |  |
| 1-1.勾選欲新增之車輛,點選發送驗證碼,進行驗證                                                      |  |  |  |  |  |
|                                                                                |  |  |  |  |  |
| 快速新增車輛                                                                         |  |  |  |  |  |
|                                                                                |  |  |  |  |  |
| 1.選擇車輛 2.驗證車輛 2.驗證車輛                                                           |  |  |  |  |  |
| 請選擇您要新增的名下車輛,我們會發送驗證碼至車輛的聯絡電話                                                  |  |  |  |  |  |
|                                                                                |  |  |  |  |  |
|                                                                                |  |  |  |  |  |
|                                                                                |  |  |  |  |  |
| 取消 發送驗證碼 (1)                                                                   |  |  |  |  |  |
|                                                                                |  |  |  |  |  |
| 日送洋公女和 4 円 4 「 + ₩ 「 大川 当 55 2 8 8 8 9 5 1 4 1 4 1 4 1 4 1 4 1 4 1 4 1 4 1 4 1 |  |  |  |  |  |

| 1-2. 輸入驗                   | 1-2.輸入驗證碼,點選確認,即完成                  |                              |  |  |  |
|----------------------------|-------------------------------------|------------------------------|--|--|--|
| 快速新增                       | 車輛                                  |                              |  |  |  |
|                            | 1.選擇車輛                              | ▶ 2.驗證車輛                     |  |  |  |
| 驗證碼已發送至下列的連絡電話,請於30分鐘內完成驗證 |                                     |                              |  |  |  |
|                            | (含1輛車)                              |                              |  |  |  |
|                            | 輸入驗證碼來新增下列車輛。<br>                   |                              |  |  |  |
|                            | 驗證碼<br>如果您沒有收到驗證碼,請 <mark>點」</mark> | <mark>確認</mark><br>北重發驗證碼,謝謝 |  |  |  |
|                            |                                     |                              |  |  |  |

| 2.登入會員帳號後,點選新增車輛   |                       |   |  |  |
|--------------------|-----------------------|---|--|--|
|                    | 這這電化                  |   |  |  |
|                    | THEF                  |   |  |  |
|                    | 請立即點擊下方【新增車輛】加入您的愛車   |   |  |  |
|                    |                       |   |  |  |
|                    | 新增車輛                  |   |  |  |
| 2-1.輸入車號、車主證號,點選新增 |                       |   |  |  |
|                    | 新增車輛                  |   |  |  |
|                    | 車號                    | ] |  |  |
|                    | 車主證號                  |   |  |  |
|                    | 每一個帳號可建結多台車輛,方便您快速瀏覽。 |   |  |  |
|                    | 取消新增                  |   |  |  |
|                    |                       |   |  |  |

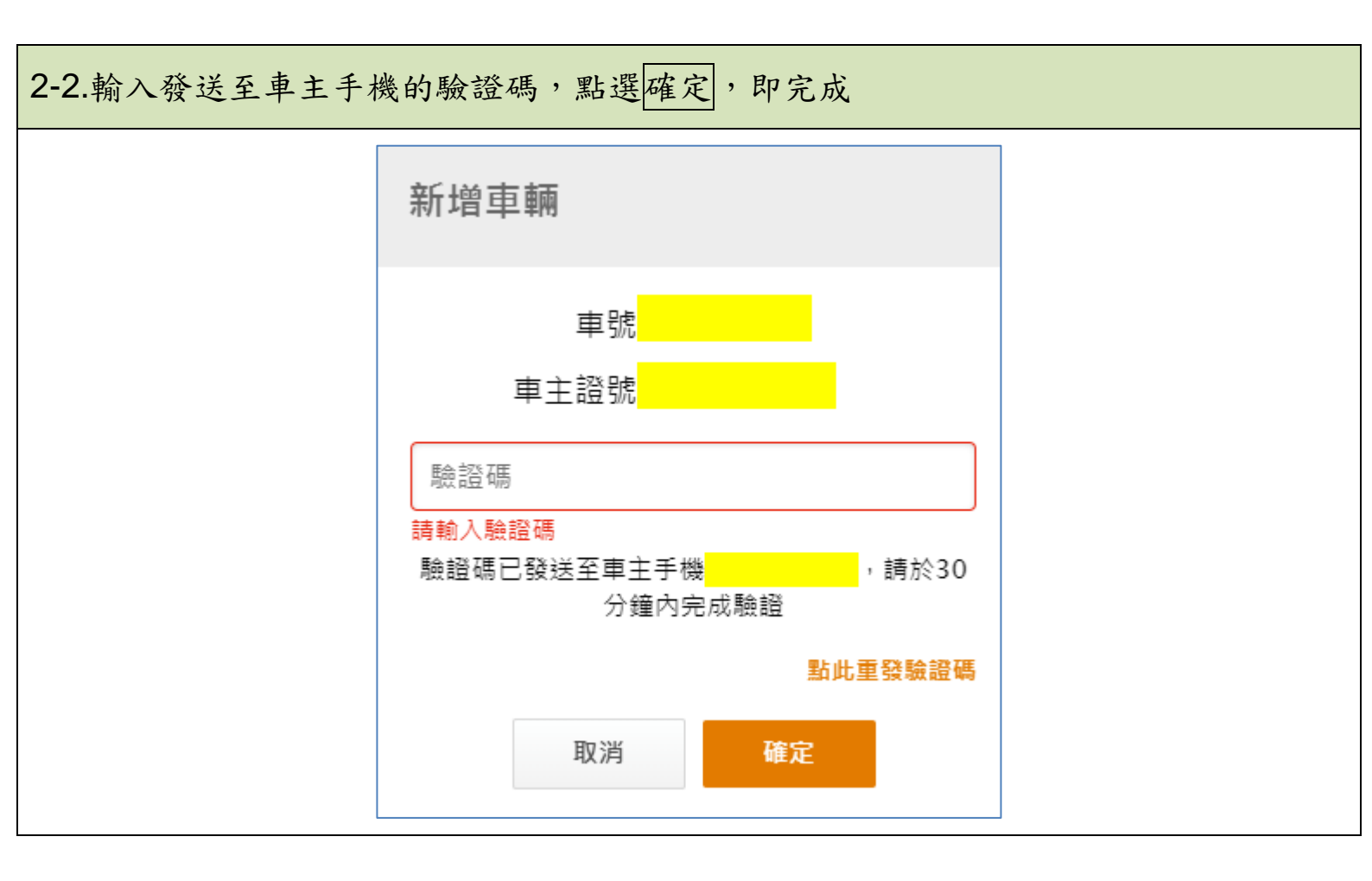